# 淮北师范大学艺体类专业加试缴费操作说明

PC 端统一支付平台(推荐使用 360 浏览器)

### 1.登录方式

淮北师范大学网站首页快速导航中的"缴费平台"链接,

https://cwsf.chnu.edu.cn/chargelogin/#/login 进入登录页面(如下图)。

统一支付平台 登录

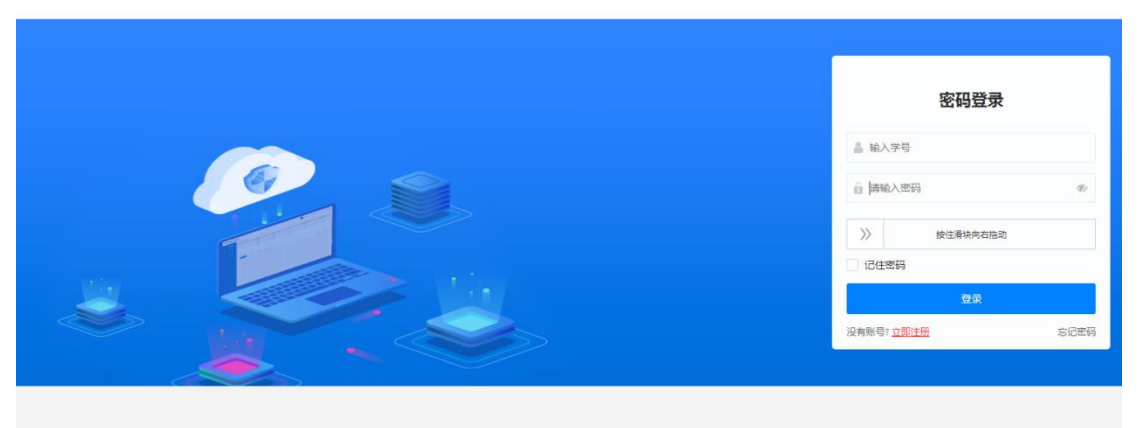

## 2.登录名及登录密码

登录名和初始登录密码均为学生的身份证号码。首次登陆会提示修改密码,密码强度为:8-16位,1个以上大写,1个以上小写,如下图

密码强度过低,请修改密码 密码:8-16位,至少包含一个大写字母一个小写字母

| 新密码:  | 请输入密码 | ø     |
|-------|-------|-------|
| 确认密码: | 请输入密码 | ø     |
|       |       | 返回 确定 |

如忘记密码,可点击"忘记密码",填写个人信息后可自行修改密码,修改密码,修改密码,学生学号和身份证号都填写身份证号。(如提示"身份信息不匹配请重新输入",请将"学号""身份证号"栏统一填写身份证号,再次尝试,如下图)。

| 忘记密码              |      | 忘记密码              |      |  |
|-------------------|------|-------------------|------|--|
| 🛔 请输入学号           |      | 💄 请输入学号           |      |  |
| ▲ 请输入姓名           |      | <b>国</b> 身份证号     |      |  |
| III 请输入身份证号       |      | 修改后的密码            | Þ    |  |
|                   |      |                   |      |  |
| 下一步               |      | ·<br>重置           |      |  |
| 没有账号? <u>立即注册</u> | 密码登录 | 没有账号? <u>立即注册</u> | 密码登录 |  |

#### 3. 缴费步骤

#### (1) 加试报名缴费流程

点击"小额缴费"进入如下缴费页面,完成缴费需要进行四个步骤:

步骤1:先选中需要缴费的项目,再点击"下一步"。

| - 学生缴费 | A 学生缴费 🛛 🛛 | 缴费查询 |      |                            |      |                 |
|--------|------------|------|------|----------------------------|------|-----------------|
|        | 学生激度       |      |      | <ol> <li>选择做商课道</li> </ol> |      |                 |
|        |            | 收费年度 | 项目名称 | 业务名称                       | 繳费范围 | 上一步 下一步<br>支付金额 |
|        |            |      |      | 首无数据                       |      |                 |
|        |            |      |      |                            |      |                 |
|        |            |      |      |                            |      |                 |
|        |            |      |      |                            |      |                 |
|        |            |      |      |                            |      |                 |

步骤 2:先点击"中国银行",再点击"下一步"(提示:请先点击"中国银行"最后支付可使用任意银行卡)。

| ○ ○ ○ ○ ○ ○ ○ ○ | 日                                   |          |            |
|-----------------|-------------------------------------|----------|------------|
|                 |                                     |          |            |
|                 | ✓ 选择繳要项目                            | 2 选择做费渠道 | (3) 核实个人信息 |
|                 |                                     |          | 上一步下一步     |
|                 | <b>使</b><br># 图 銀行<br>BANK OF CHINA |          |            |
|                 |                                     |          |            |
|                 |                                     |          |            |
|                 |                                     |          |            |
|                 |                                     |          |            |

## 步骤 3:核对个人信息。

| ♀ 学生激奏 | R        |       |            |       |                  |
|--------|----------|-------|------------|-------|------------------|
|        | ✓ 选择缴费项目 |       | → → 选择徽费渠道 |       | 3 核实个人信息         |
|        |          |       |            | Ŀ     | <del>步</del> 下一步 |
|        |          | 姓名:   |            | 学号:   |                  |
|        |          | 支付方式: |            | 支付渠道: |                  |
|        |          | 身份证号  |            | 支付金額: |                  |
|        |          |       | ⑧ 支付       |       |                  |
|        |          |       |            |       |                  |
|        |          |       |            |       |                  |
|        |          |       |            |       |                  |

# 核对无误后,点击"支付",弹出如下界面:

| 字生歌册 [d] 歌册宣问 |                                   |                |
|---------------|-----------------------------------|----------------|
| ✓ 选择缴费项目      |                                   |                |
|               |                                   | <b>上一步</b> 下一步 |
| 姓名:           | ¥ <del>5</del> :                  |                |
| 支付方式          | 支付渠道:                             |                |
| 身份证号:         | 支付金额:                             |                |
|               | ✓ 提示<br>请核实好个人信息!<br>取消 <u>支付</u> |                |
|               |                                   |                |
|               |                                   |                |
|               |                                   |                |

使用微信或支付宝扫描二维码进行支付,支付完成后,可在首页上方"缴费查询"栏查看已完成缴费信息(如下图所示)。

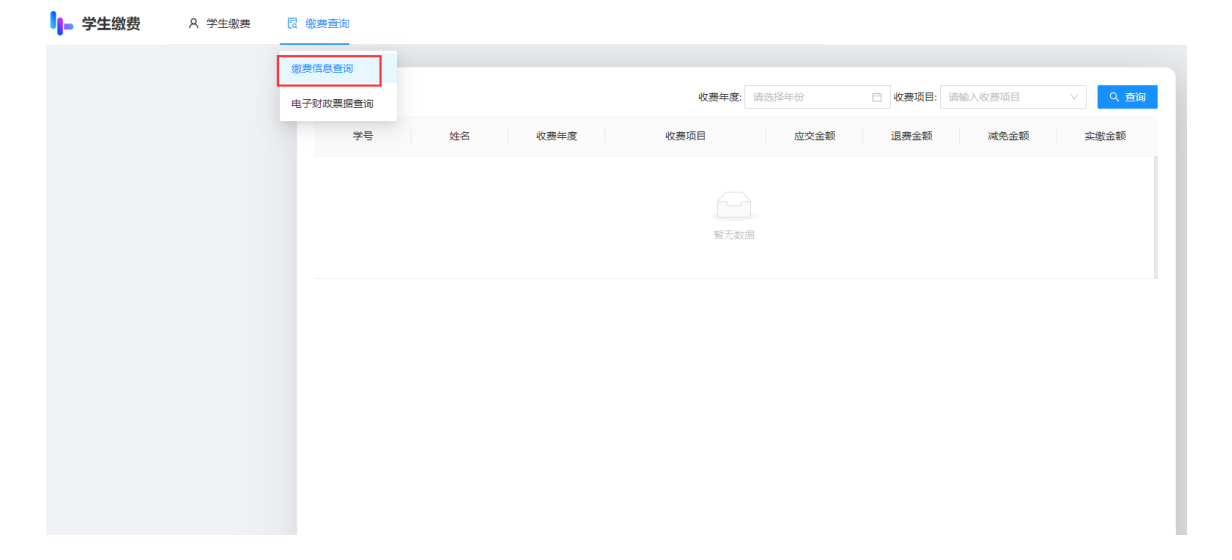

点击"支付",弹出支付二维码。(**如未弹出,请更换使用 360 浏览器**)

### 1.登录方式

(1) 关注并进入"**淮北师范大学财务处"**微信公众号,点击左下角"缴费平台-缴费平台",进入校园支付平台登录界面(如下图)。

| 3:34     | 4             | al 🗢 🔳 | 8:38  |          | - <b>II ≎ I</b> L | 8:38         |       | ? ■ |
|----------|---------------|--------|-------|----------|-------------------|--------------|-------|-----|
| <        | 淮北师范大学财务处     | L      | ×     | 学生缴费     |                   | ×            | 学生缴费  |     |
|          |               |        |       | 身份选择     |                   |              |       |     |
|          |               |        | 请选择身份 |          |                   |              |       |     |
|          |               |        |       | ┓ 校内人员 > |                   | 登录<br>欢迎登陆个人 | 激费平台  |     |
|          |               |        |       | 校外人员 >   |                   | 请输入学号国       | 成身份证号 |     |
|          |               |        |       |          |                   | 请输入密码        |       | Ø   |
|          |               |        |       |          |                   |              |       |     |
|          |               |        |       |          |                   |              | 登录    |     |
|          |               |        |       |          |                   | 找回密码         |       |     |
|          | 做费亚厶          |        |       |          |                   |              |       |     |
|          | 使用说明          |        |       |          |                   |              |       |     |
| <u> </u> |               |        |       |          |                   |              |       |     |
|          | = 缴费平台 = 财务平台 | = 财务信息 |       |          |                   |              | <     | >   |

学生缴费, 点击 "校内人员", 登录名和初始登录密码均为学生的身份证号码。 首次登陆会提示修改密码, 密码强度为: 8-16 位, 1 个以上大写, 1 个以上小写

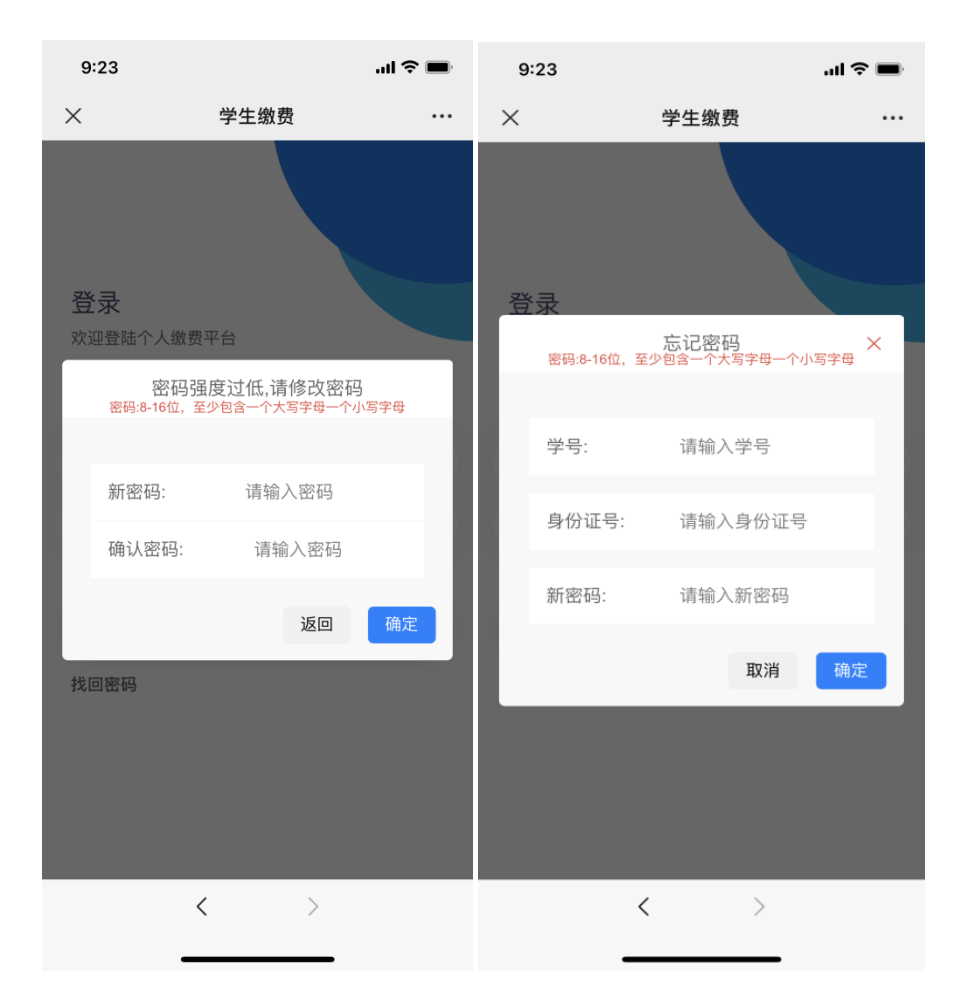

如忘记密码,可点击"忘记密码",填写个人信息后可自行修改密码,**学生学** 号和身份证号都填写身份证号(如提示"用户不存在,请核实学号和身份证",请 将"学号""身份证号"栏统一填写身份证号,再次尝试,如下图)。

2.缴费步骤

(1) 缴费流程

步骤1:先选择"小额缴费",再选择"报名项目"

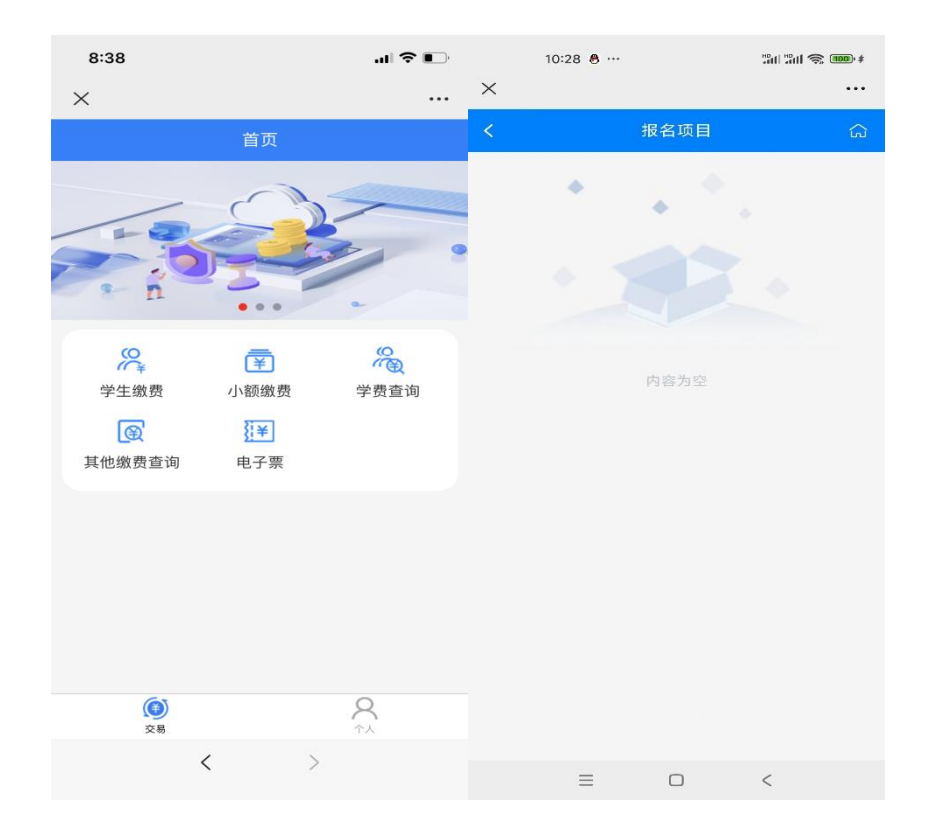

**步骤 2**:进入"收费明细"界面后,选择"收费项目"和"收费方式"(提示:默认勾选中行支付,最后支付可使用微信绑定任意银行卡)。

| 8:39                                            |                    |          |
|-------------------------------------------------|--------------------|----------|
| ×                                               | 收入明细               |          |
| <                                               | 支付                 |          |
| ┃ 核对身份<br>学号<br>姓名<br>身份证号                      | 治息                 |          |
| ↓选择收费<br>✓                                      | 「「「」               |          |
| <b>~</b>                                        |                    |          |
| <ul> <li>选择支付</li> <li>使</li> <li>中行</li> </ul> | †方式<br>ī支付(微信、支付宝) | <b>e</b> |
|                                                 |                    |          |
|                                                 |                    | 支付       |
|                                                 | < >                |          |

**步骤 3**: 点击"缴费"后,进入"订单确认"界面,确认金额无误后点击"立即支付",可以选择任意支付方式,完成支付即可。

| 8:39                                      |                                                                    | al 🗢 💽 |  |  |
|-------------------------------------------|--------------------------------------------------------------------|--------|--|--|
| ×                                         | 银联商务收银台                                                            | •••    |  |  |
| 注北!                                       | 师范大学                                                               |        |  |  |
| 商品详情                                      |                                                                    | 没有备注   |  |  |
| 订单金额                                      |                                                                    |        |  |  |
| 付款附言                                      |                                                                    |        |  |  |
|                                           |                                                                    |        |  |  |
|                                           | 立即支付2100.0元                                                        |        |  |  |
| <ul> <li>请核对以上金额、<br/>付的款项,支付相</li> </ul> | <ul> <li>请核对以上金额、收款商户等信息与交易一致;经您确认支付的款项,支付机构无法追回亦无赔偿义务。</li> </ul> |        |  |  |
|                                           |                                                                    |        |  |  |
|                                           |                                                                    |        |  |  |
|                                           |                                                                    |        |  |  |
|                                           |                                                                    |        |  |  |
|                                           |                                                                    |        |  |  |
|                                           |                                                                    |        |  |  |
|                                           | 由 <b>银联商务</b> 提供支付服务                                               |        |  |  |
|                                           | < >                                                                |        |  |  |